## 「フィットネスチャレンジ ながさき」 WEB登録、 更新マニュアル

1 アドレスを打ち込み、「フィットネスチャレンジ ながさき」の WEBページに移動します。

 インターネットに接続し、インターネットエクスプローラーを開きます。 アドレスバーに、直接アドレスを入力し、キーボードの Enter キーを押してください。 ※ http://www.nagasaki-pref-ranking.co.jp/fitness/ (すべて小文字) 🏉 =TOP= of 入 レトネスチャレンジ ながさき - Windows Internet Explorer Ca) ♥ A http://www.nagasaki-pref-ranking.co.jp/fitness/ 🔻 🐼 🍫 🗙 ファイル(E) 編集(E) 表示(V) お気に入り(A) ツール(I) ヘルプ(H) 2の、「フィットネスチャレンジ ながさき」の WEBページが表示されます。 挑戦した回数が表示されるようになっています。 2 新規登録、更新について ログインをクリックします。 (1)記録の伸びの有無に関わらず、チャレンジした場 合は更新を行ってください。 フィットネスチャレンジ ながさき Fitness Challenge NAGASAKI copyright(c)2011\_Nagasaki Prefecture All Rights Reserved. はじめに 通信の紹介 チャレンジランキング フィットネスランキング WEB登録・更新マニュアル ▶ 記録登録·更新·表意 HOME Athletic, Friendship, Enjoyment, Pleasure Nagasaki WEB Ranking[Physical strength improvement] Nagasaki WEB Kanking Physical strength improvement

- メンバーログイン
   ②

   コーザーID
   ③

   11111
   ④

   パスワード
   ④

   ・・・・・・・
   ④

   学校種別
   ◆

   通常学級
   ◆

   ログイン
   ※

   〇
   ○
  - 左の「メンバーログイン」WEBページが表示されます。 「学校番号」と「パスワード」(公立小学校については体 力調査の学校コード番号、パスワード)を入力し、学校 種別を選択して、「ログイン」ボタンを押してください。
  - ④ 3の、「〇〇小学校選択画面」の WEBページが表示されます。
  - ※ すべて半角英数文字です。半角/全角の切り替えは、キー ボード左上(要確認)の半角/全角キーで行うことができ ます。
  - ※ 英文字を大文字にする場合は、次の方法があります。
  - キーボードの「Shift」キーを押しながら文字を入力する。
     「Caps(使用するパソコンによっては Caps Lock)」キーを 押して大文字と小文字を切り替えて入力する。

- 3 〇〇小学校(自校)選択画面のWEBページからチャレンジする種目を選択します。
  - ① 挑戦する種目を選択します。

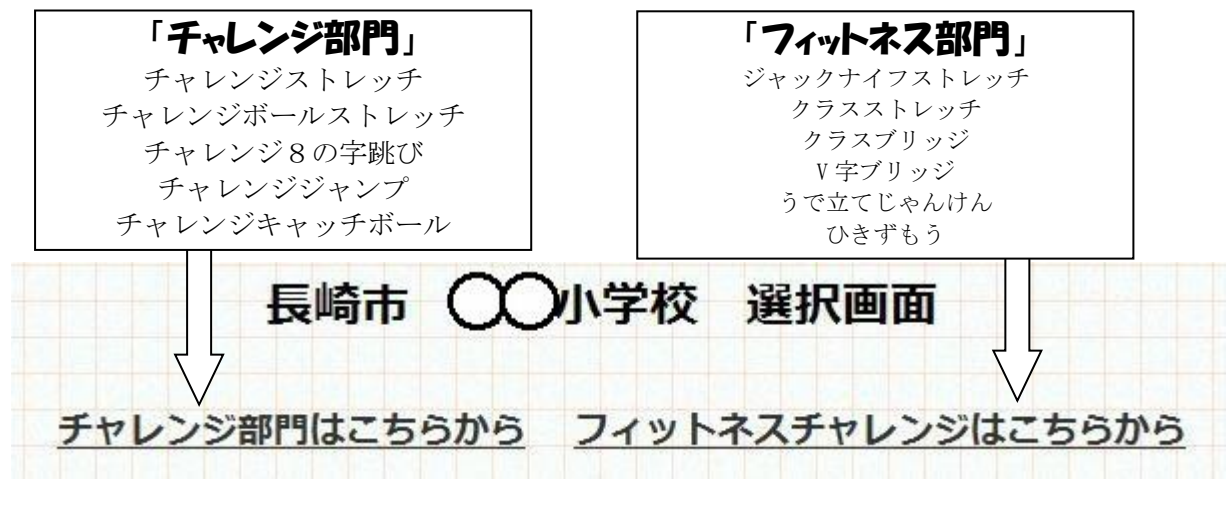

- ② 4の「〇〇小学校(自校)体力記録入力画面」 が表示されます。
- 4「〇〇小学校体力記録入力画面」から必要事項を入力します。
  - クラスなどで新しく記録を登録する場合は、種目、学年を選択、組を入力します。
     新規追加を選択します。 ※ 初回に登録したクラスは「更新」を選択します。

|     | 登録   | 登録データ抽出 |        |     |             |       |      |       |        |    |                                                                                                    |
|-----|------|---------|--------|-----|-------------|-------|------|-------|--------|----|----------------------------------------------------------------------------------------------------|
|     | 4    | F度      | 運動種目   |     |             | 年     | 組    | 絞込み検索 |        |    |                                                                                                    |
|     | , 邻3 | 疳 ▼ ▼   | 選択してくオ | どさい |             |       |      |       | 絞込み解除  |    |                                                                                                    |
| 市町名 | 一学校名 | 学校種別    | 種目     | 年   | <b>\$</b> 8 | 記録(回) | 参加人数 | 宝施日   | 日 挑戰回数 | 修正 | - The second second sec |

② 5の、「ランキング記録入力画面」 が表示されます。

## 5「ランキング記録入力画面」から必要事項を入力します。

- ① クラスなどで新しく記録を登録する場合
  - 1) 運動種目、学年を選択、組、記録、参加人数、 実施日、更新回数を入力します。
  - 2) 「追加」をクリックします。
     □

| 年度   |             |
|------|-------------|
| 市町名  | 長崎市         |
| 学校名  | OQ小学校       |
| 学校種別 | 普通学級        |
| 運動種目 | ▼選択してください ▼ |
| 学年   | ▼選択してください ▼ |
| 組    |             |
| 達成日  |             |

② 画面が移動。新規追加、更新された分が表示されます → 確認してください。

|                   | ·<br>長<br>登       | 長崎市 QQ小学校 体育記録入力画面<br>登録データ抽出 |                                                        |               |                    |                     |                   |                                        |      |                       |                       |
|-------------------|-------------------|-------------------------------|--------------------------------------------------------|---------------|--------------------|---------------------|-------------------|----------------------------------------|------|-----------------------|-----------------------|
|                   |                   | 年度                            | 運動種目                                                   | 運動種目          |                    |                     | 組                 | 絞込み検索                                  |      |                       |                       |
|                   |                   | 術37度                          | <ul> <li>▼選択してください</li> </ul>                          |               | •                  | 総合 💌                |                   | 絞込み解除                                  |      |                       |                       |
| 新規追               | ho                |                               |                                                        |               |                    |                     |                   |                                        |      |                       |                       |
| 11177672          |                   |                               |                                                        |               |                    |                     |                   |                                        |      |                       |                       |
| 市町名               | 学校名               | 学校種別                          | 種目                                                     | 年             | 組                  | 記録(回)               | 参加人数              | 実施日                                    | 挑戰回数 | 18IE I                | 削除                    |
| 市町名               | 学校名               | 学校種別 普通学級                     | 種目<br>チャレンジ ジャンプ (チャレ ジャン)                             | <b>年</b><br>6 | <b>組</b><br>2      | 記録(回)<br>113        | <b>参加人数</b><br>28 | <b>実施日</b><br>2013-07-18               | 挑戰回数 | 修正                    | 削除                    |
| 市町名<br>長崎市<br>長崎市 | 学校名<br>小学校<br>小学校 | <b>学校種別</b><br>普通学級<br>普通学級   | <b>種目</b><br>チャレンジ ジャンプ (チャレ ジャン)<br>チャレンジ8の字とび (チャレ8) | 年<br>6<br>4   | <b>組</b><br>2<br>2 | 記録(回)<br>113<br>145 | 参加人数<br>28<br>23  | <b>実施日</b><br>2013-07-18<br>2013-07-19 | 挑戰回数 | <b>修正</b><br>更新<br>更新 | <b>削除</b><br>削除<br>削除 |

- ③ すでに登録済み(挑戦・入力済み)の場合
  - 記録、参加人数、実施日、更新回数を書き換えて「更新」します。
     挑戦した回数が表示されるようになっていますので、記録の伸びの有無に関わらず、 チャレンジした場合は更新を行ってください。

| 2) 「更新」 | をクリ | ック | します。 |
|---------|-----|----|------|
|---------|-----|----|------|

| 年    | 令和3年度 ▼          |
|------|------------------|
| 市名   | 長崎市              |
| 学名   | OO/y学校           |
| 学種別  | 通常学級             |
| 運 種目 | チャレンジ8の字とび(チャレ8) |
| 年    | 4年生              |
| 組    | 2                |
| 録(回) | 145              |
| 加人数  | 23               |
| 実施日  | 2021–9–7         |
| 更新回数 |                  |

④ 画面が移動。新規追加、更新された分が表示されます → 確認してください。

|      | 長<br>登 | <mark>し崎市</mark><br>録デー | 〇〇小学校 体育記<br>-夕抽出   | 録    | <b>ک</b> | 力画面   | ā    |            |      |    |    |
|------|--------|-------------------------|---------------------|------|----------|-------|------|------------|------|----|----|
|      |        | 年度                      | 運動種目                | ie l |          | 年     | 組    | 絞込み検索      |      |    |    |
|      |        | (希13年度 ▼選択してください)       |                     |      |          | 総合 💌  |      | 絞込み解除      |      |    |    |
| 新規追; | ho     |                         |                     |      |          |       |      |            |      |    |    |
| 市町名  | 学校名    | 学校種別                    | 種目                  | 年    | 組        | 記録(回) | 参加人数 | 実施日        | 挑戰回数 | 修正 | 削除 |
| 長崎市  | 小学校    | 普通学級                    | チャレンジ ジャンプ(チャレ ジャン) | 6    | 2        | 113   | 28   | 2013-07-18 |      | 更新 | 削除 |
| 長崎市  | 小学校    | 普通学級                    | チャレンジ8の字とび(チャレ8)    | 4    | 2        | 145   | 23   | 2013-07-19 | 1    | 更新 | 削除 |
| 長崎市  | 小学校    | 普诵学级                    | チャレンジ8の字とび (チャレ8)   | 5    | 1        | 150   | 25   | 2013-07-17 |      | 更新 | 削除 |

- ※ 挑戦回数については、初回は空白です。2回目以降更新回数が表示されます。
- ※ 記録が自校の記録を上回っている場合は、「記録」、「実施日」、「挑戦回数」が更新 されます。
- ※ 記録が自校の記録を下回っている場合は、「挑戦回数」のみが更新されます。
- ※ 「挑戦回数」によってチャレンジ賞が決まります。
- ※ 登録に、不正や誤りがあった場合は、事実確認を行い、こちらで削除、訂正を行う場合 があります。